# ELSYS

### **ITENS DA EMBALAGEM**

Conteúdo:

### **INTERFACE**

Antes de usar, conheça a interface e botões da câmera.

## CÂMERA DE SEGURANÇA Wi-Fi

## Guia rápido para Android e iOS ESC-WR2

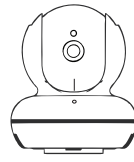

HOME

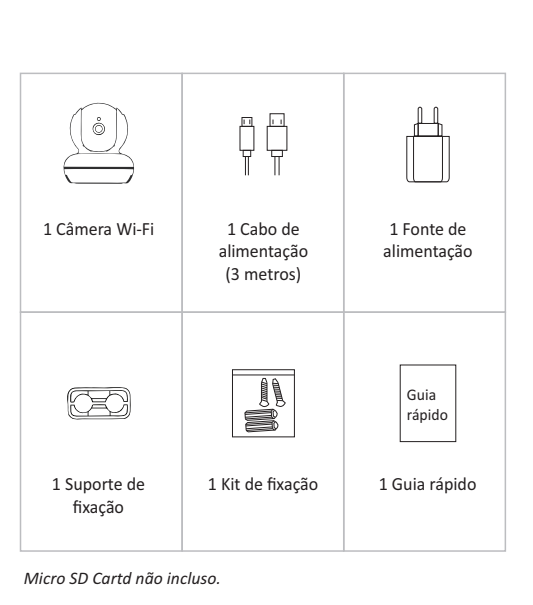

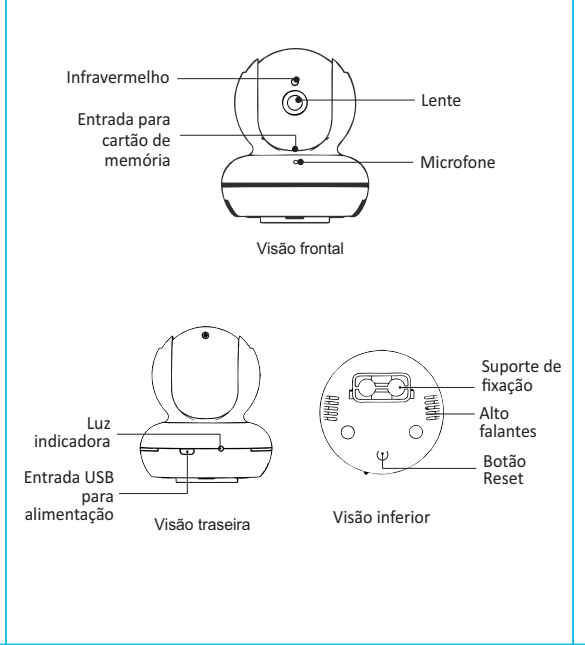

### **OPERAÇÃO**

#### 1. Instalação do aplicativo

Baixe o App **ELSYS HOME** na loia de aplicativos App Store ou Google Play em seu smartphone.

#### 2. Instalação da câmera

Através do cabo USB fornecido, conecte a câmera à fonte de alimentação. Em seguida, conecte a fonte de alimentação a uma tomada conforme as especificações da fonte. Quando a luz indicativa estiver vermelha indicará que a câmera está ligada.

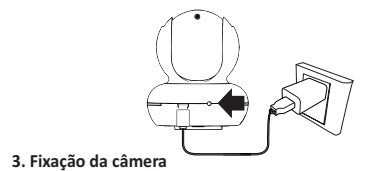

Para melhoria da eficiência da câmera ESC-WR2 sugere-se que seia instalada em cima de superfícies planas e horizontais como mesas, estantes, balcões, entre outros (A), em tetos com o auxílio do suporte de fixação incluído (B) ou com suportes em L (mão francesa - não fornecida) (C).

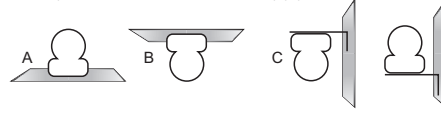

Passo 4: Aguarde a configuração automática de sua câmera. Ao final do processo, você deverá criar uma senha de acesso e um nome para a sua câmera e confirmar. (Figura 5).

Pronto! Você já pode aproveitar sua câmera de segurança Wi-Fi!

Figura 5

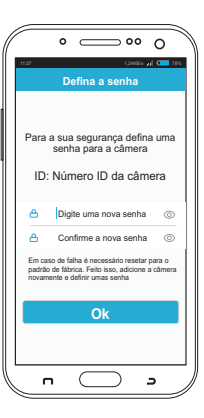

|         | ~        |      |  |
|---------|----------|------|--|
| FCDFCIF |          | TECN |  |
| EVEL IE |          |      |  |
| LUILOII | ICAÇO LO | LCIA |  |
|         |          |      |  |

| Sensor                      | 1.3MP High CMOS                                             |  |
|-----------------------------|-------------------------------------------------------------|--|
| Obturador                   | Automático                                                  |  |
| Lentes                      | 3.6mm@F2.3                                                  |  |
| Visão noturna               | IR-CUT                                                      |  |
| Compatibilidade             | Onvif Perfil-S e IP                                         |  |
| Compressão de vídeo         | H.264+/H.265X High Profile e JPEG                           |  |
| Taxa de codificação         | 32 Kbps~8Mbps                                               |  |
| Resolução de imagem         | 1280 x 960p                                                 |  |
| Pan/Tilt                    | Horizontal: 355°; Vertical: 90°                             |  |
| Taxa de quadro              | Max. 25fps (1280p x 960p)                                   |  |
| Armazenamento               | Micro SDHC Classe 10 (de 8 até 128Gb)                       |  |
| Condições de<br>operação    | (-10°C até 60°C) umidade inferior a 90%<br>(Não condensada) |  |
| Alimentação                 | DC 5V/1.5A                                                  |  |
| Consumo                     | Máximo de 5W                                                |  |
| Alcance do<br>infravermelho | Até 10 metros                                               |  |
| Dimensões (CxLxA)           | 85 x 85 x 97 mm                                             |  |
| Peso                        | 188 g                                                       |  |
|                             |                                                             |  |

### PERGUNTAS FREQUENTES

#### 1. Como gravar o vídeo da câmera?

A câmera possui entrada para cartão de memória tipo Micro SDHC. Ela suporta no mín. 8GB e no máx. 128GB.

#### 2. A câmera aparece offline, o que fazer?

- Verifique se o roteador Wi-Fi está ligado.
- Verifique se o seu celular está conectado à internet.
- Verifique se o cabo USB está bem inserido na câmera.

#### 3. Como conectar a câmera em outra rede Wi-Fi?

Para conectar a câmera em outra rede Wi-Fi é necessário pressionar o botão de reset por 10 segundos e soltar para que a câmera reinicie com as configurações de fábrica. Feito isso, basta configurar a câmera novamente na rede deseiada.

### **▲** SEGURANCA E MANUTENCÃO

Leia atentamente as sugestões abaixo para prolongar a vida útil do produto e entender claramente as cláusulas de garantia.

- Mantenha o produto seco, não o coloque em condições úmidas para evitar curto-circuito.
- Não o exponha ao sol ou a altas temperaturas. O aquecimento elevado reduzirá a vida útil dos componentes eletrônicos e deformará algumas peças plásticas.
- Não exponha o produto ao frio para evitar danos à placa PCB. •Não tente desmontar o produto, especialmente os não profissionais.
- Não derrube ou exponha a fortes vibrações ou bata com objetos duros para evitar danos ao circuito eletrônico interno. • Não use produtos químicos, detergentes e abrasivos para limpar o item.
- Não risque a superfície com objetos pontiagudos para evitar danificar a câmera e a aparência.

Se a câmera não funcionar corretamente, envie-a para um agente de manutenção autorizado ELSYS. Nossa equipe ajudará a resolver os problemas para você.

Declaração: A fim de melhorar o desempenho dos produtos, os mesmos passam por constantes atualizações e o conteúdo poderá mudar sem aviso prévio!

Obrigado pela sua compra.

Fabricado na China

### **CONFIGURAÇÃO DA CÂMERA**

Passo 1: Abra o aplicativo ELSYS HOME e faça seu login. Caso você não tenha uma conta, por favor, faça seu registro (Figura 1).

Passo 2: Após seu login, ligue a câmera e clique em + para adicioná-la (Figura 2).

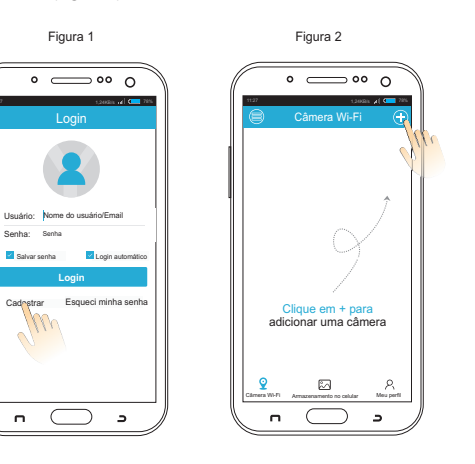

Passo 3: Selecione o "Instala Fácil ELSYS" (Figura 3). Aguarde a luz indicativa da câmera comecar a piscar e em seguida clique em "Próximo passo" e insira a senha do Wi-Fi\* e selecione "OK" (Figura 4).

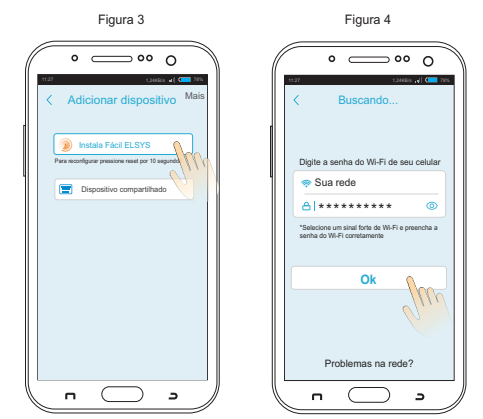

\*Neste momento, o seu smartphone deve estar conectado à rede Wi-Fi que você deseja instalar sua câmera ELSYS. Note que a câmera não suporta redes 5GHz.

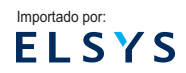

#### ELSYS Equipamentos Eletrônicos Ltda.

Av. Torquato Tapajós, 1052 – Bairro Flores Manaus - AM - Brasil - CEP: 69058-830 CNPJ: 34.484.188/0001-02

#### ELSYS Equipamentos Eletrônicos Ltda.

Rua Dr. Alcides Gomes de Miranda. 251 Galpão 1, 2 e 3 - Vila Pagano Valinhos - SP - CEP: 13277-220 CNPJ: 34.484.188/0005-36 www.elsvs.com.br

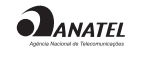

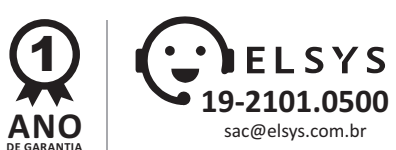

(f) () (ElsysOficial

32 (181206-